ThinkPad Universal Thunderbolt 4 Dock ThinkPad Thunderbolt 4 Workstation Dock Uživatelská příručka

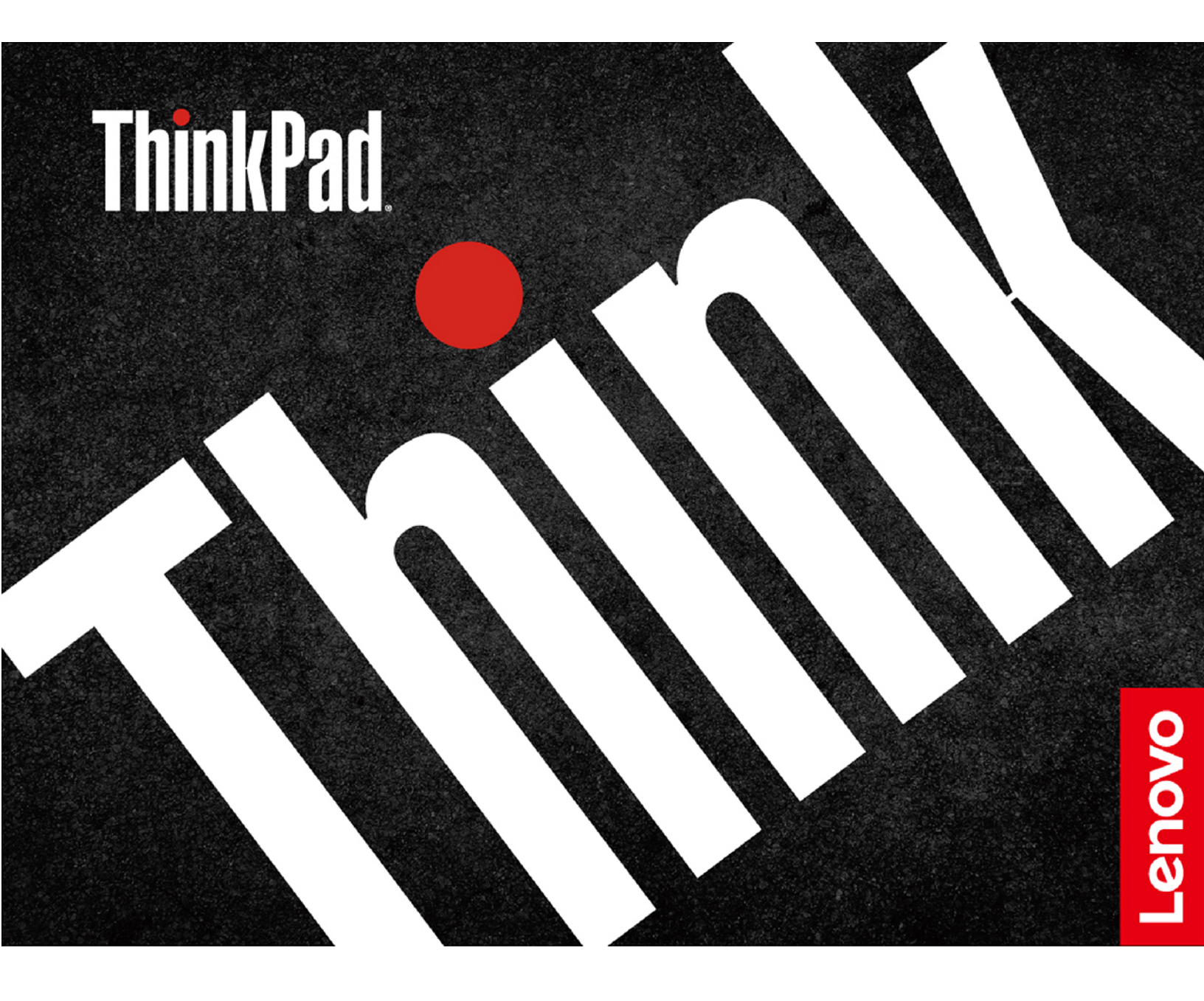

# i https://www.lenovo.com/safety

**Poznámka:** Před použitím této dokumentace a produktu, pro který je určena, je třeba si přečíst a porozumět informacím k záruce uvedeným v dokumentaci, která s ním byla dodána.

#### Druhé vydání (Červenec 2021)

#### © Copyright Lenovo 2021.

UPOZORNĚNÍ NA OMEZENÁ PRÁVA: Pokud jsou data nebo software dodávány v souladu se smlouvou General Services Administration "GSA", podléhá jejich používání, rozmnožování nebo zpřístupňování omezením uvedeným ve smlouvě č. GS-35F-05925.

## Obsah

| Kapitola 1. O dokovací stanici . | • | • | . 1      |
|----------------------------------|---|---|----------|
| Obsah balení                     |   |   | . 1      |
| Přehled produktu                 |   | • | . 3      |
| Kapitola 2. Příprava dokovací    |   |   |          |
| stanice k provozu                |   |   | . 7      |
| -                                |   |   |          |
| Instalace dokovací stanice       |   |   | . 7      |
| Instalace dokovací stanice       | • | • | . 7      |
| Instalace dokovací stanice       |   | • | .7<br>.8 |

| Kapitola 3. Použití dokovací        |   |   |   |     |
|-------------------------------------|---|---|---|-----|
| stanice                             |   |   |   | . 9 |
| Použití konektorů pro výstup videa  |   |   |   | . 9 |
| Použití konektoru Ethernet          | • | • | • | . 9 |
| Kapitola 4. Řešení problémů .       | • |   | • | 11  |
| Dodatek A. Informace o<br>usnadnění | - |   |   | 13  |
| Dodatek B. Ochranné známky          |   |   |   | 15  |

ii ThinkPad Universal Thunderbolt 4 Dock ThinkPad Thunderbolt 4 Workstation Dock Uživatelská příručka

## Kapitola 1. O dokovací stanici

Děkujeme, že používáte ThinkPad Universal Thunderbolt 4 Dock / ThinkPad Thunderbolt 4 Workstation Dock.

Tuto dokovací stanici tvoří vylepšený univerzální kompatibilní modul, který vám pomůže rozšířit váš počítač o automatické a tiché aktualizace zařízení. Umožňuje připojení kompatibilního počítače (pouze s OS Microsoft<sup>®</sup> Windows<sup>®</sup> 10) k místní síti (LAN) a různým zařízením, například k náhlavní soupravě, externím displejům a zařízením USB (Universal Serial Bus).

Chcete-li zobrazit seznam kompatibilních počítačů:

- 1. Přejděte na webovou stránku https://support.lenovo.com/us/en/solutions/accs-guide.
- Vyberte položku ThinkPad, ThinkCentre, ThinkStation, Ideapad and Ideacentre Option Compatibility Matrix (ThinkPad, ThinkCentre, ThinkStation, Ideapad a Ideacentre – matice kompatibilního volitelného příslušenství). Dále postupujte podle pokynů na obrazovce.

## **Obsah balení**

### ThinkPad Universal Thunderbolt 4 Dock

- ThinkPad Universal Thunderbolt 4 Dock
- 135W napájecí adaptér a napájecí kabel
- Kabel Thunderbolt 4
- Dokumentace

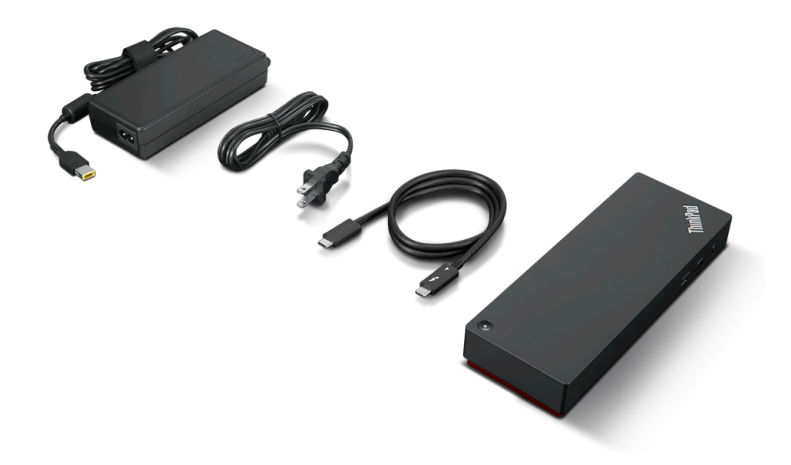

## ThinkPad Thunderbolt 4 Workstation Dock

- ThinkPad Thunderbolt 4 Workstation Dock
- 300W napájecí adaptér a napájecí kabel
- ThinkPad Thunderbolt 4 Workstation Dock Split Cable
- Dokumentace

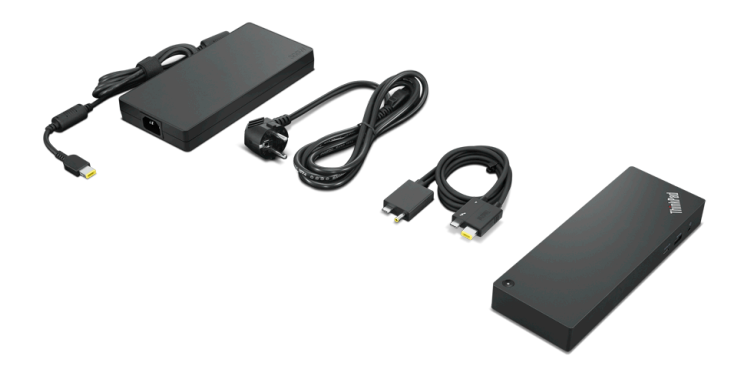

Pokud některá z uvedených položek chybí nebo je poškozena, obraťte se na svého dodavatele. Uschovejte si doklad o koupi i obal. Může se stát, že je budete potřebovat pro případ záručního servisu.

## Přehled produktu

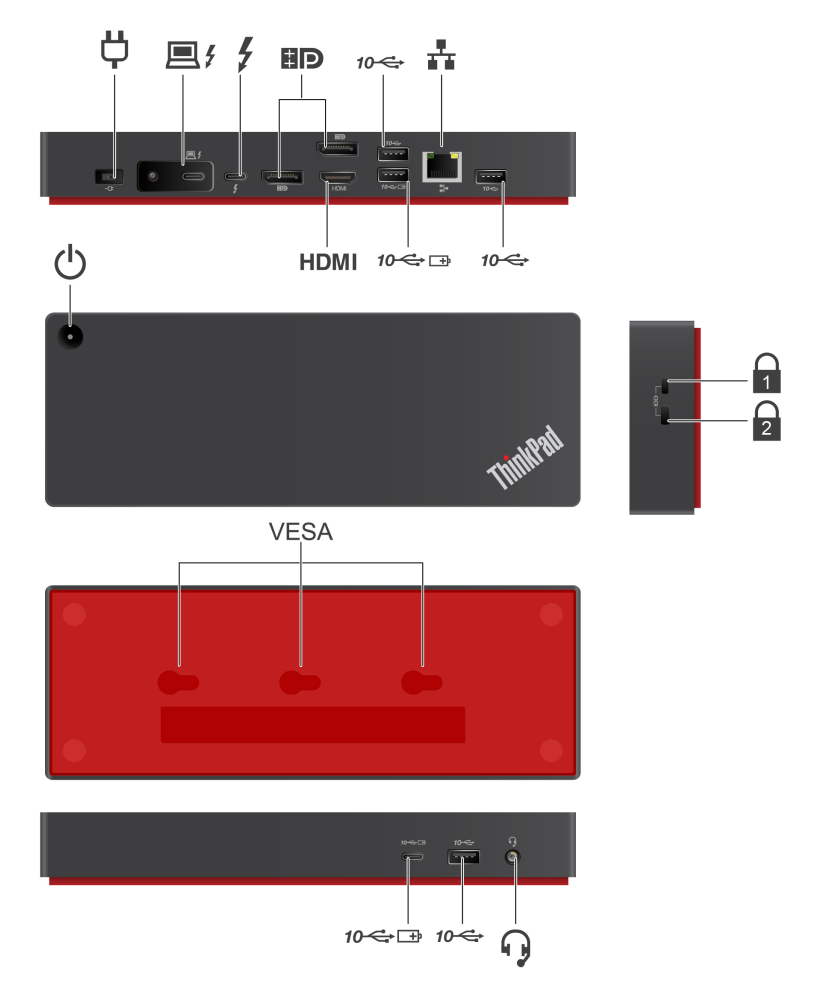

| Å       | Napájecí konektor<br>Připojte k napájení pomocí přiloženého napájecího adaptéru a napájecího kabelu.                                                                                                    |
|---------|----------------------------------------------------------------------------------------------------|
|         | Konektor <b>Thunderbolt<sup>™</sup> 4 (pro připojení počítače)</b><br>Připojte ke svému počítači pomocí přiloženého kabelu.                                                                                                    |
| ₽,<br>₹ | <ul> <li>Konektor Thunderbolt 4</li> <li>Připojte kompatibilní zařízení pro</li> <li>Přenos dat.</li> <li>Nabíjejte pomocí výstupního napětí do 5 V a proudu do 3 A.</li> <li>Připojte externí monitor pomocí kabelu Thunderbolt nebo kabelu USB-C.</li> <li>Poznámka: K tomuto konektoru nepřipojujte počítač.</li> </ul> |
| ₿P      | <b>DisplayPort<sup>®</sup> konektory</b><br>Připojte k externím monitorům pomocí kabelů DisplayPort.                                                                                                    |
| 10-🖙    | Konektor USB 3.2 Gen 2<br>Připojte kompatibilní zařízení pro přenos dat.                                                                                                    |
| **      | Konektor Ethernet<br>Slouží k připojení k lokální síti pomocí kabelu Ethernet.                                                                                                    |

| 10-⇐ ⊡ | <ul> <li>Konektor Always On USB 3.2 Gen 2</li> <li>Připojte kompatibilní zařízení pro</li> <li>Přenos dat.</li> <li>Nabíjejte pomocí výstupního napětí do 5 V a proudu do 2,4 A.</li> </ul>                   |
|--------|----------------------------------------------------------------------------------------------------|
| HDMI   | HDMI <sup>™</sup> konektor<br>Připojení k externímu monitoru pomocí kabelu High-Definition Multimedia Interface (HDMI).                                                                                       |
| Ċ      | <b>Hlavní vypínač</b><br>Stisknutím vypnete nebo zapnete dokovací stanici.                                                                                                    |
| 1      | Slot bezpečnostního zámku<br>Podporuje kabelové zámky, které vyhovují standardu zámků Kensington / Lenovo NanoSaver<br>(s využitím uzamykací technologie Cleat).                                              |
| 2      | <b>Slot bezpečnostního zámku</b><br>Podporuje kabelové zámky, které vyhovují standardům zámků Kensington / Lenovo<br>MicroSaver (s technologií zamykání T-bar) nebo MiniSaver (s technologií zamykání Cleat). |
| VESA   | <b>Montážní otvory VESA</b><br>Připevněte na stěnu nebo ke stojanu monitoru pomocí šroubů VESA (M4 x 10 mm x 2 ks).                                                                                           |
| 0      | Audio konektor<br>Slouží k připojení sluchátek nebo náhlavní soupravy se 3,5mm zástrčkou.                                                                                                    |

### Prohlášení k rychlosti přenosu přes USB

V závislosti na mnoha faktorech, jako je schopnost zpracování hostitelských a periferních zařízení, atributy souborů a další faktory týkající se konfigurace systému a operačních prostředí se bude skutečná přenosová rychlost při použití různých konektorů USB na tomto zařízení lišit a bude pomalejší než níže uvedená rychlost přenosu dat pro jednotlivá odpovídající zařízení.

| Zařízení USB                   | Rychlost přenosu dat (Gbit/s) |
|--------------------------------|-------------------------------|
| 3.2 Gen 1 / 3.1 Gen 1          | 5                             |
| 3.2 Gen 2 / 3.1 Gen 2          | 10                            |
| Konektor Thunderbolt 3 (USB-C) | 40                            |
| Konektor Thunderbolt 4 (USB-C) | 40                            |

### Kontrolka v logu ThinkPad

Když je dokovací stanice připojena k napájení, kontrolka znázorňuje stav doku:

| Stav kontrolky LED | Stav dokovací stanice       |
|--------------------|-----------------------------|
| Červená            | Připojeno k elektrické síti |

## Kontrolka vypínače

Když je dokovací stanice připojena k napájení, ale nikoli k počítači, kontrolka znázorňuje stav doku:

| Stav kontrolky LED | Stav dokovací stanice |
|--------------------|-----------------------|
| Oranžová           | Svítí                 |
| Nesvítí            | Nesvítí               |

Když je dokovací stanice připojena k počítači i k napájení, kontrolka znázorňuje stav počítače:

| Stav kontrolky LED                    | Stav počítače                     |
|---------------------------------------|-----------------------------------|
| Svítí bíle                            | Svítí                             |
| Bliká pomalu bíle (1 sekunda zap/vyp) | Režim spánku                      |
| Nesvítí                               | Vypnutý stav nebo režim hibernace |

Při aktualizaci firmwaru dokovací stanice tato kontrolka ukazuje stav aktualizace:

| Stav kontrolky LED                 | Stav aktualizace firmwaru |
|------------------------------------|---------------------------|
| Bliká rychle (0,5 sekundy zap/vyp) | Aktualizace               |
| Nesvítí                            | Dokončeno                 |

6 ThinkPad Universal Thunderbolt 4 Dock ThinkPad Thunderbolt 4 Workstation Dock Uživatelská příručka

## Kapitola 2. Příprava dokovací stanice k provozu

## Instalace dokovací stanice

K instalaci dokovací stanice použijte přiložený napájecí adaptér, napájecí kabel a kabel. Po připojení k napájení a k počítači napájí dokovací stanice počítač.

## ThinkPad Universal Thunderbolt 4 Dock

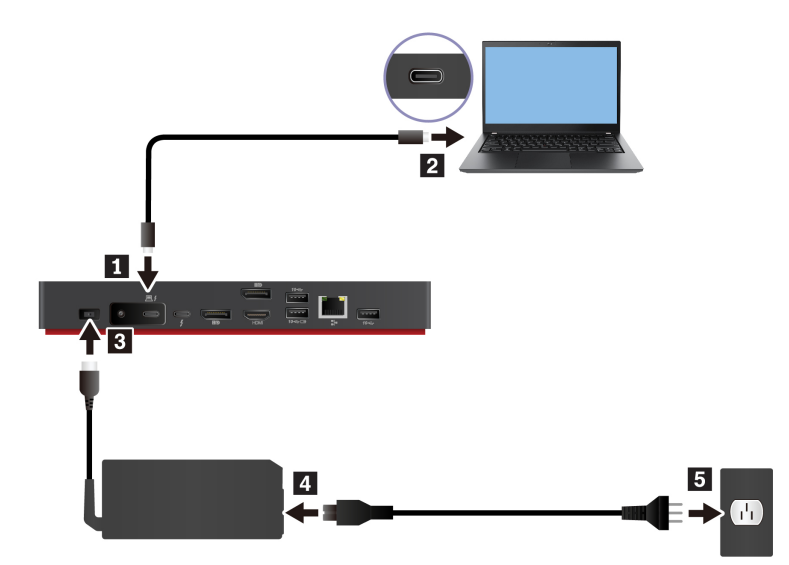

ThinkPad Thunderbolt 4 Workstation Dock

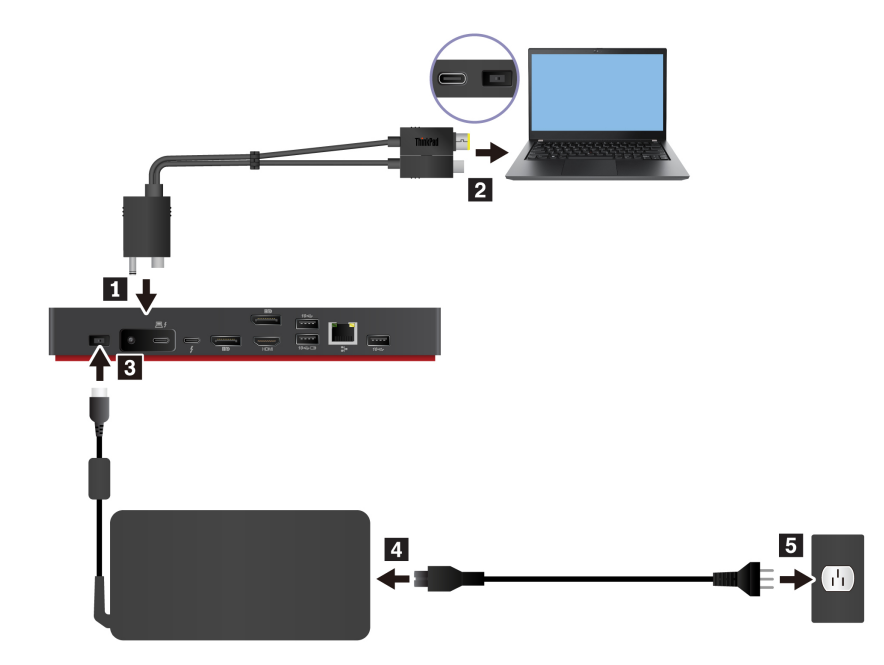

## Aktualizace ovladače a firmwaru dokovací stanice

Ovladač a firmware dokovací stanice jsou předinstalovány na kompatibilních počítačích. Dokovací stanice je připravena k použití, když ji připojíte k počítači a k napájení.

Je-li k dispozici nová verze, doporučujeme ovladač dokovací stanice a firmware aktualizovat, aby byl vylepšen výkon dokovací stanice.

Aktualizace ovladače a firmwaru dokovací stanice:

- 1. Přejděte na webovou stránku https://www.lenovo.com/support/docks.
- 2. Vyberte položku pro dokovací stanici a poté následujte pokyny na obrazovce pro stažení a instalaci ovladačů a firmwaru dokovací stanice.
- 3. Aktualizace ovladače se projeví po restartu počítače. Aktualizace firmwaru se projeví po opětovném připojení doku k počítači.

## Nainstalovat Lenovo Dock Manager

Aplikace Lenovo Dock Manager je navržena tak, aby poskytovala aktualizace firmwaru na pozadí a informace o zařízeních.

Chcete-li stáhnout Lenovo Dock Manager, přejděte na https://support.lenovo.com/us/en/solutions/ ht037099.

## Kapitola 3. Použití dokovací stanice

## Použití konektorů pro výstup videa

Dokovací stanice má čtyři konektory pro výstup videa, které podporují až čtyři externí monitory:

- Jeden konektor Thunderbolt 4 (podporuje DisplayPort 1.4 a Thunderbolt 4)
- Dva konektory DisplayPort (podporuje DisplayPort 1.4)
- Jeden konektor HDMI (podporuje HDMI 2.1)

### Podporovaná rozlišení

V závislosti na konektoru USB-C nebo Thunderbolt na vašem počítači dokovací stanice podporuje následující rozlišení:

- Jeden konektor výstupu videa: až 7680 x 4320 pixelů/30 Hz (pouze HDMI)
- Dva konektory pro výstup videa: až 7680 x 4320 pixelů/30 Hz (pouze HDMI) a 5120 x 2880 pixelů/60 Hz (pouze Thunderbolt 4)
- Tři výstupní konektory videa: až 3840 × 2160 pixelů/60 Hz
- Čtyři konektory výstupu videa: až 3840 x 2160 pixelů/60 Hz

Pro zobrazení maximální matrice displeje přejděte na stránky <u>https://www.lenovo.com/support/docks</u> a vyberte položku pro dokovací stanici.

#### Konfigurace externích monitorů

Můžete nakonfigurovat externí monitory připojené k dokovací stanici:

- Nastavte režim zobrazení: režim rozšířený, zrcadlení nebo jednoho monitoru.
- Nastavte orientaci, jas, rozlišení, barvy a další.

Nakonfigurujte externí monitory:

- 1. Klikněte pravým tlačítkem myši na pracovní plochu a vyberte možnost Nastavení zobrazení.
- 2. Zvolte displej, jehož nastavení chcete změnit.
- 3. Nakonfigurujte nastavení zobrazení podle svých preferencí.

Další informace naleznete v nápovědě k systému Windows.

## Použití konektoru Ethernet

Konektor Ethernet na dokovací stanici můžete použít k připojení počítače ke standardní síti o rychlosti 10 Mb/s, 100 Mb/s nebo 1000 Mb/s pomocí kabelu Ethernet.

Konektor sítě Ethernet je vybaven dvěma kontrolkami, které zobrazují stav sítě. Svítí-li kontrolka zeleně, je počítač připojen k síti LAN. Svítí-li kontrolka žlutě, probíhá přenos dat.

Některé z následujících funkcí jsou v závislosti na počítači dostupné, když je dokovací stanice připojena k síti LAN.

• Preboot eXecution Environment

- Přenos adresy MAC
- Wake on LAN
- vPro

Chcete-li zobrazit funkce podporované vaším počítačem, přejděte na <u>https://support.lenovo.com/us/en/solutions/accs-guide</u>. Vyberte dokument **Network function support – Option Compatibility Matrix** (Podpora síťové funkce – matice kompatibilního volitelného příslušenství). Dále postupujte podle pokynů na obrazovce.

## Kapitola 4. Řešení problémů

## Obecné

1. Po připojení k počítači dokovací stanice nepracuje.

Ověřte, že:

- Používejte přiložený napájecí adaptér, napájecí kabel a kabel.
- Dokovací stanice je napájena ze svého napájecího adaptéru. Dokovací stanice ke svému provozu vždy potřebuje napájecí adaptér.
- Ovladač dokovací stanice je nainstalován v počítači.
- Konektor USB-C nebo Thunderbolt na vašem počítači funguje správně.
- 2. Dochází k přerušení činnosti bezdrátové klávesnice nebo myši (2,4 GHz). Ukazatel myši se zpožďuje nebo se nehýbe. Klávesnice při psaní vynechává některé znaky.

Připojte přijímač bezdrátových zařízení k jednomu z následujících konektorů na dokovací stanici:

- Konektor USB 3.2 Gen 2 na předním panelu
- Pravý konektor USB 3.2 Gen 2 na zadním panelu
- 3. Počítač nelze probudit z režimu spánku pomocí myši nebo klávesnice připojené ke konektoru Always On USB 3.2 Gen 2 na dokovací stanici.

Klávesnici nebo myš připojte k jinému konektoru USB na dokovací stanici.

4. Zařízení, např. chytrý telefon, se nabíjí pomalu.

Připojte zařízení ke konektoru Always On USB 3.2 Gen 2 na dokovací stanici.

5. Pomocí dokovací stanice nelze nabíjet počítač.

Ujistěte se, že k nastavení dokovací stanice používáte dodávaný napájecí adaptér, napájecí kabel a kabel.

### Video výstup

### 1. Obrazovka externího monitoru je prázdná.

Ověřte, že:

- Externí monitor je připojen k napájení a je zapnutý.
- Váš počítač běží správně a není v pohotovostním režimu ani režimu hibernace. Je-li počítač v pohotovostním režimu nebo v režimu hibernace, obrazovka externího monitoru je vždy prázdná.
- Dokovací stanice je bezpečně připojena k napájení, počítači a externímu monitoru.
- Ovladač dokovací stanice je nainstalován v počítači.

Pokud potíže přetrvávají, odpojte od dokovací stanice veškeré kabely a odinstalujte její ovladač. Poté znovu nainstalujte ovladač dokovací stanice a znovu zapojte všechny kabely do dokovací stanice. Viz Kapitola 2 "Příprava dokovací stanice k provozu" na stránce 7.

### 2. Když připojím monitor Thunderbolt k dokovací stanici, externí monitor připojený pomocí DisplayPort nebo HDMI nic nezobrazuje.

- a. Odpojte všechny externí monitory od dokovací stanice.
- b. Připojte monitor DisplayPort nebo HDMI k dokovací stanici.
- c. Připojte monitor Thunderbolt.

#### 3. Obraz externího monitoru se chvěje.

Zkontrolujte, zda je kabel monitoru bezpečně připojen k dokovací stanici.

Odpojte a znovu připojte kabel monitoru.

4. Počítač dokáže přehrávat obsah ve formátu Flash. Když však okno přetáhnu na externí monitor a maximalizuji je, přehrávání se zastaví.

Aktualizujte program Adobe Flash Player na nejnovější verzi.

## Zvukový výstup

### Po připojení k dokovací stanici se ze sluchátek neozývá zvuk.

Ujistěte se, že dokovací stanice je nastavena jako výchozí audio zařízení:

- 1. Klikněte pravým tlačítkem na ikonu reproduktoru v oznamovací oblasti operačního systému Windows a potom klikněte na položku **Zařízení pro přehrávání**. Zobrazí se okno Zvuk.
- 2. Na kartě Přehrávání vyberte dokovací stanici. Potom klikněte na položku Nastavit jako výchozí.
- 3. Klikněte na kartu Záznam. Vyberte dokovací stanici. Potom klikněte na položku Nastavit jako výchozí.
- 4. Klepněte na tlačítko OK.

Poznámka: Možná budete muset restartovat aplikaci, která používá audio zařízení, aby se změny projevily.

## Dodatek A. Informace o usnadnění

## Dokumentace v přístupných formátech

Společnost Lenovo poskytuje elektronickou dokumentaci v přístupných formátech, například jako soubory PDF vybavené správnými značkami nebo soubory v jazyku HTML (HyperText Markup Language). Tato elektronická dokumentace je vytvářena s cílem umožnit zrakově postiženým uživatelům přečíst si dokumentaci pomocí čtečky obrazovky. Každý obrázek v dokumentaci také obsahuje vhodný alternativní text, který vysvětluje jeho obsah, takže zrakově postižení uživatelé používající čtečku obrazovky obrázku porozumí.

Chcete-li otevřít a prohlížet soubory PDF, musíte mít nainstalovaný program Adobe Reader. Program Adobe Reader si rovněž můžete stáhnout na adrese: <u>http://www.adobe.com</u>

14 ThinkPad Universal Thunderbolt 4 Dock ThinkPad Thunderbolt 4 Workstation Dock Uživatelská příručka

## Dodatek B. Ochranné známky

LENOVO, logo LENOVO, THINKPAD® a logo THINKPAD jsou ochranné známky společnosti Lenovo.

Thunderbolt je ochrannou známkou společnosti Intel Corporation nebo jejích poboček v USA a/nebo v jiných zemích.

Microsoft a Windows jsou ochranné známky společností skupiny Microsoft.

DisplayPort a VESA jsou ochranné známky sdružení Video Electronics Standards Association.

Názvy HDMI a HDMI High-Definition Multimedia Interface jsou ochranné známky nebo registrované ochranné známky společnosti HDMI Lincensing LLC ve Spojených státech a případně v dalších jiných zemích.

USB-C je ochranná známka organizace USB Implementers Forum.

Všechny ostatní ochranné známky jsou majetkem příslušných vlastníků. © 2021 Lenovo.

16 ThinkPad Universal Thunderbolt 4 Dock ThinkPad Thunderbolt 4 Workstation Dock Uživatelská příručka

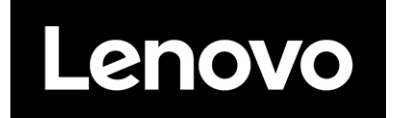